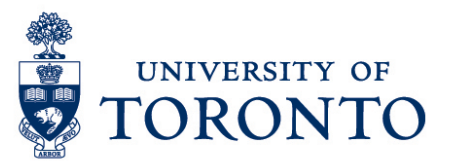

## Record Time Worked in uTIME for Timestamp Employee

## Contents

Overview Record Time Worked

## Overview

**Overview** To gain an understanding on how to record time worked in uTIME through a PC for a timestamp employee with single job.

## **Record Time Worked**

1. In the employee's Home Page, click punch-out.

Note: The recorded time

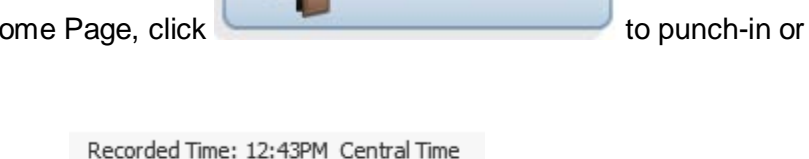

Record Timestamp

and a green check mark

will be displayed which means a successful punch-in or punch-out.

2. Click Sign Out to exit from the system.